# INSTRUCTION MANUAL WIFI Dimmer Switch **OS-WIFI-D01-TRIAC-EU**

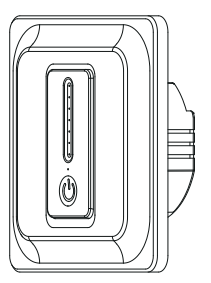

DESCRIPTION

The WIFI Dimmer Switch is designed to replace the traditional switch and dimmer.it keeps the function of physical switch including on/off and dimmable function. and allows the triac dimmable led light connected to it to be controlled via a smartphone APP.

### THINGS TO KNOW BEFORE USE

1) Make sure your router is configured to 2.4G, and your smartphone succeeds to connect to this 2.4G network.

Make sure the WiFi signal is strong.

3)Make sure the "AP isolation/Access point" function of vour router is deactived.

#### **TECHNICAL DATA**

- Voltage : 220-240V AC
- Max. Load : 150W(LED)
- Operation frequency : 2.4 GHz 2.4835 GHz WIFI
- Operation temp : Ta: -20°C +50°C
- Case temp (Max) : Tc: +80°C (Max.)
- Operation range : ≤200m
- Dimension(WxDxH): 86x86x34.5 mm

C E Rohs IP rating : IP20 Warranty : 3 years

## www.aihomestyle.com

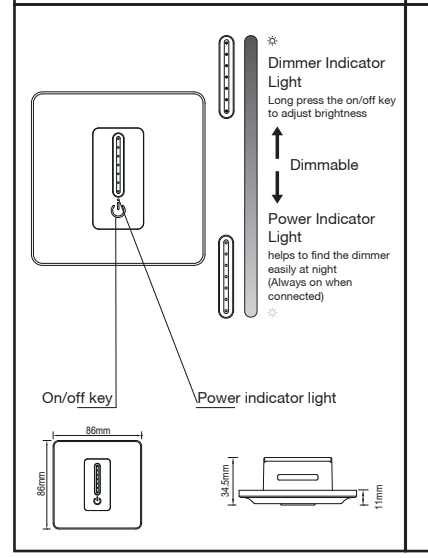

#### WIRING DIAGRAM

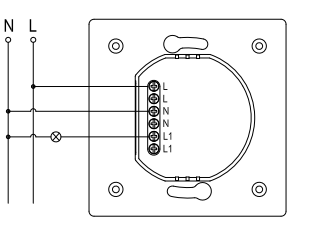

Wiring Instructions and Diagrams

- 1. Turn off the power supply before carrying out any electrical installation work.
- 2. Connect wires according to the wiring diagram.
- 3. Turn on the power supply and follow dimmer switch configuration instructions.

Notes: Take your smartphone close to the dimmer switch when you're configuring, and make sure you have min. 50% Wi-Fi signal.

Global international operation Whenever & Wherever You are.All-in-one Mobile App

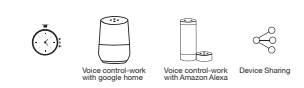

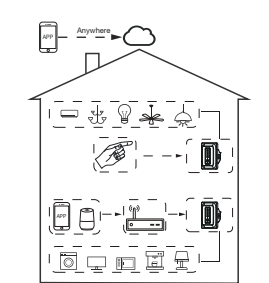

#### Inhouse local operation

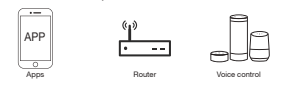

#### FAQ

- Q1: What should I do if I can't configure the dimmer switch?
- a. Please check whether device is powered on. b. Make sure your mobile and dimmer switch are the same 2.4 Ghz WIEI network
- c. Whether it's in good internet conditions.
- Make sure the password entered in App is correct.
- e. Make sure the wiring is correct.
- Q2: What device can be connected to the Wi-Fi dimmer switch?

It's used to the triac led light and electrical products in accordance with the device specifications.

Q3: What happens if the WIFI goes off?

You can still control the device via the dimmer switch with its physical function. And once WIFI is active again the device connected to switch will connect automatically to your WIFI network.

Q4: What should I do if I change the WIFI network or change the password?

You have to re-connect our Wi-Fi dimmer switch to the new Wi-Fi network accordingly as per the App User Manual.

Q5: How do I reset the device?

Power off the dimmer switch. Then press and hold for 10 seconds or more until lamp connected to the module will flick quickly and enter into configuration mode.

### INSTALLATION

- A Warnings:
- 1. Installation must be carried out by a qualified electrician in accordance with local regulations.
- 2. Keep the device out of reach of children.
- 3. Keep the device away from water , damp or hot environment.
- 4. Install the device away from strong signal sources such as microwave oven that may cause signal interruption resulted to abnormal operation of the device.
- 5. Obstruction by concrete wall or metallic materials may reduce the effective operation range of the device and should be avoided.
- 6. Do NOT attempt to disassemble repair or modify the device.

#### APP USER MANUAL

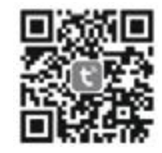

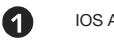

IOS APP / Android APP

Scan the QR code to download Tuva Smart App, or you can also search keyword "Tuya Smart" at App Store or Googleplay to download App.

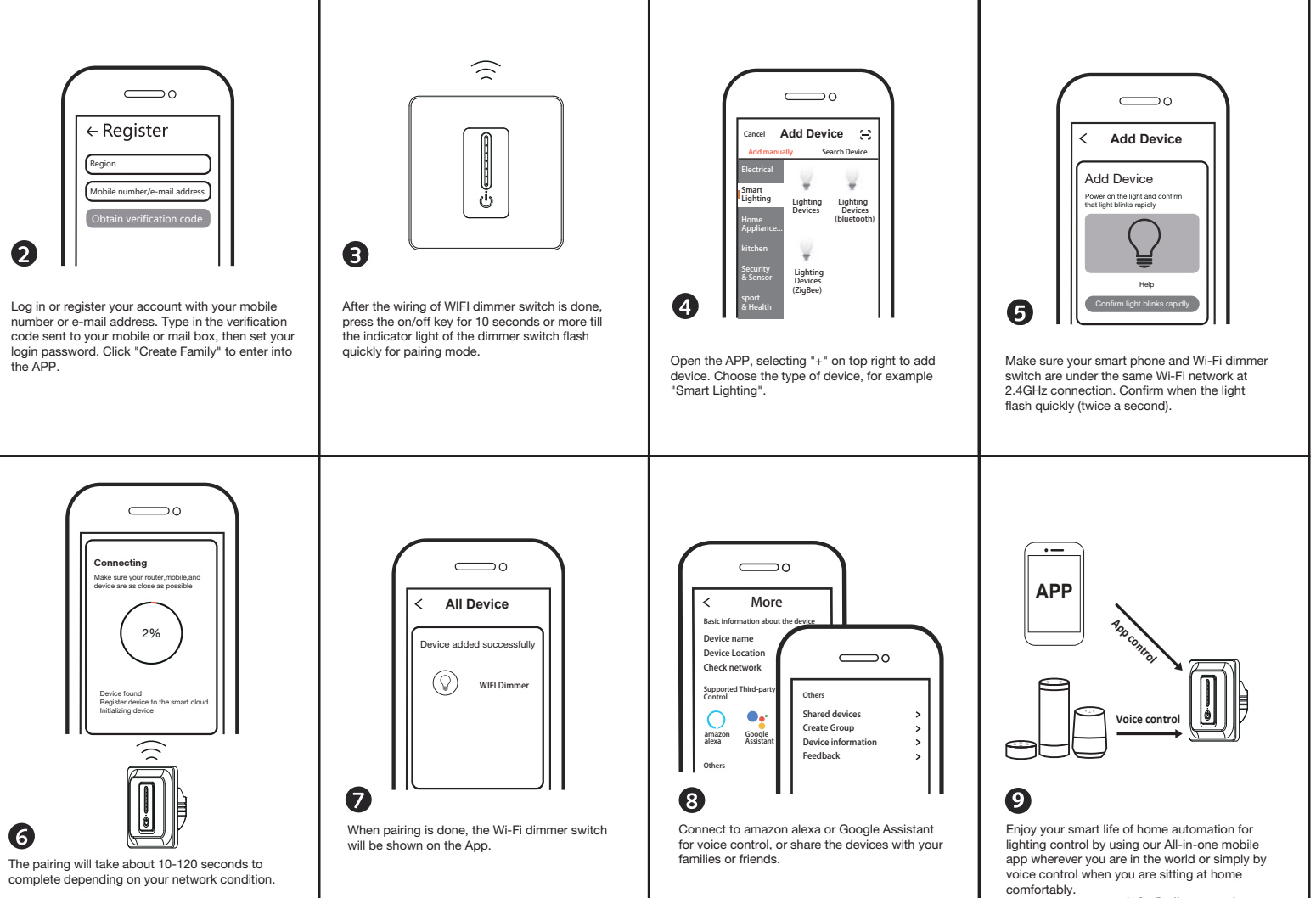